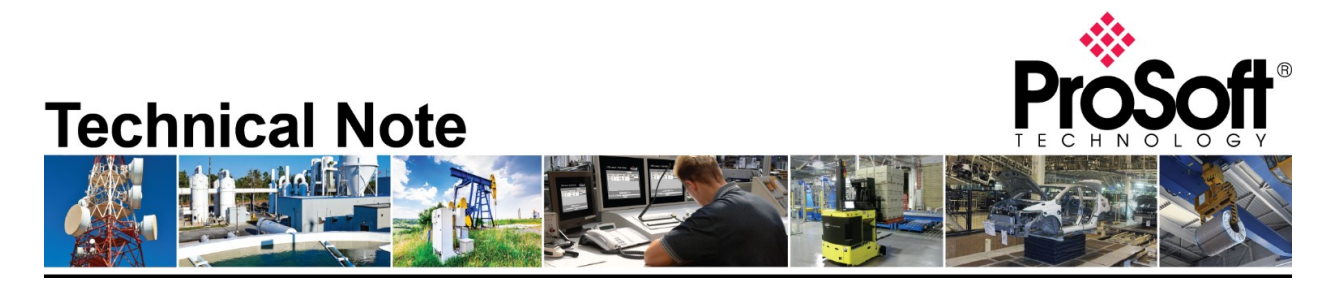

Migrating from an existing MVI56-HART to PLX51-HART-4I Document Code: TN-PLX51HART4I\_Migrating from MVI56\_69-HART to PLX51-HART-4I-2002 Date: February 7, 2020 Revision: 02

Applicable products include:

Converting from:

• MVI56-HART

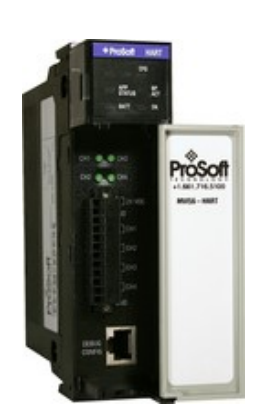

Converting to:

PLX51-HART-4I

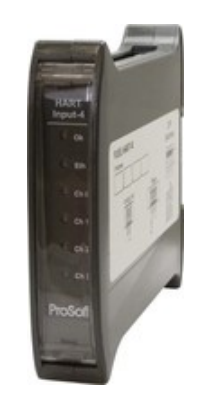

## How to Contact Us

Asia Pacific

Regional Office +60.3.2247.1898 support.ap@prosoft-technology.com

North Asia (China, Hong Kong) +86.21.5187.7337 support.ap@prosoft-technology.com Europe/Middle East/Africa Regional Office

+33.(0)5.34.36.87.20 support.emea@prosoft-technology.com

Latin America Regional Office +52.222.264.1814 support.la@prosoft-technology.com North America Corporate Office +1.661.716.5100 support@prosoft-technology.com

ProSoft Technology, Inc. PLX51-HART-4I-2002 TN-PLX51HART4I\_Migrating from MVI56\_69-HART to

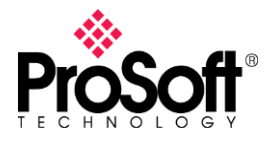

Note that this document can also be used as a reference guide for migrating from MVI69-HART to PLX51-HART-4I.

Migrating from an existing MVI56-HART to the new PLX51-HART-4I, you will require to have an EtherNet/IP bridging module such as 1756-ENBT/EN2T/EN2TR on the controller chassis. The gateway will require a vacant IP address in the same subnet as the EtherNet/IP bridging module. The migration can be simple but depends on the existing configuration, it can be not straight forward. These modules use different configuration software for the configuration, but both remain easy to use.

It is highly recommended to review the <u>PLX51-HART-4I training video</u> on ProSoft Technology's YouTube channel.

- MVI56-HART uses **ProSoft Configuration Builder** (aka PCB)
- PLX51-HART-4I uses ProSoft PLX50 Configuration Utility

You can download the tools free of charge on our website:

- ProSoft Configuration Builder
- ProSoft PLX50 Configuration Utility

The PLX51-HART-4I is built with 4 HART channels, for each channel it do support multi-drop connection up to 2 devices when connecting in series (the series connection method has the advantage of the (4-20 mA) current still being controlled by one of the devices, which may be required in some applications) and up to 7 when connecting in parallel. MVI56-HART was built with 4 HART channels but it supports up to 15 devices per channel in multi-drop connection. Additional PLX51-HART-4I units and rewiring works will be required if the limit exceeds.

PLX51-HART-4I module capable to convert HART signal into either EtherNet/IP, Modbus TCP/IP, or DNP3 TCP/UDP protocols. Only one conversion can be selected per module. In this migration technical note, we will be covering on EtherNet/IP Logix conversion only.

Besides, additional features/functions are available on PLX51-HART-4I:

- FTD-DTM compatible for Asset Management Systems
- (require PLX51-HART DTM Pack Configuration Software)
- Ethernet configuration and diagnostic
  - HART device discovery, configuration, status, statistics, trends...
  - HART analog input calibration

#### Audience:

You would be interested in this Technical Note if you are currently using Rockwell ControlLogix in-chassis HART module MVI56-HART or CompactLogix in-chasis HART module MVI69-HART to collect analog values or HART digital data from HART sensors.

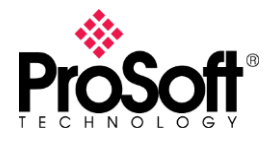

#### Migrating MVI56-HART to PLX51-HART-4I

Before going into the configuration step, you will like to look into the wiring, module setup, IP address setup of PLX51-HART-4I from the <u>User Manual</u>. Set the module to a vacant IP address on your EtherNet/IP network.

Then, study the configuration of your MVI56-HART by opening the backup PCB file. If you do not have a backup file, you may upload your existing configuration from your module using PCB.

1. Launch **PCB** and create a new project. Select **MVI56** under *Product Line Filter* and **MVI56**-**HART** under *Module Type*. Then click **OK**.

| Choose Mod         | ule Type                           |                                                                  |                               |                 |                  | $\times$ |
|--------------------|------------------------------------|------------------------------------------------------------------|-------------------------------|-----------------|------------------|----------|
|                    |                                    | Produc                                                           | t Line Filter                 |                 |                  |          |
| C All              | C PLX4000<br>C PLX5000<br>C MVI69E | <ul> <li>C PLX6000</li> <li>C PLX30</li> <li>C MVI69L</li> </ul> | C MVI46<br>C MVI69<br>C PLX80 |                 | C MVI71<br>C PTQ |          |
|                    |                                    | Search                                                           | Module Type                   |                 |                  | _        |
| STEP 1: 5          | Select Module Ty                   | уре                                                              | Module Definit                | ion:            |                  |          |
| MVI56-H            | IART<br>Define Ports               | <u>•</u>                                                         | HART MULTI-E<br>MODULE        | DROP COMMUN     | ICATION          |          |
| Sectio             | n                                  | Status                                                           | Acti                          | on Required     |                  | I        |
| ✓ Module Used      |                                    | Used                                                             | UnC                           | heck if Not Use | d                |          |
| ✓ HART Port 0 Used |                                    | Used                                                             |                               |                 |                  |          |
| V HAI              | RT Port 1                          | Used                                                             |                               |                 |                  |          |
|                    | RT Port 2                          | Used                                                             |                               |                 |                  |          |
| ✓ nai              | mment                              | Used                                                             |                               |                 |                  |          |
|                    |                                    |                                                                  |                               |                 |                  |          |
|                    |                                    |                                                                  |                               | ОК              | Cancel           |          |

2. Right click on MVI56-HART from Project pane on the left. Click Upload from Device to PC.

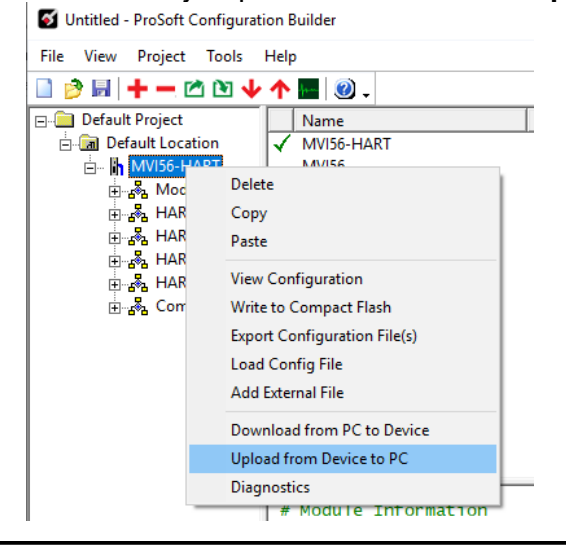

Migrating from an existing MVI56-HART to PLX51-HART-

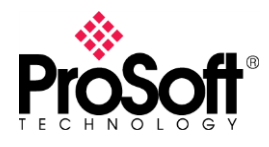

3. You will need to connect your PC to the Configuration (CFG) port using the RJ45-DB-9 Serial Adapter Cable and the Null Modem Cable (included in the package with the MVI56-HART module). If you do not have a serial port on your PC, you will need a USB-to-RS-232 Adapter. Check the running COM port number from *Device Manager*.

| 击 Device Manager            |
|-----------------------------|
| File Action View Help       |
| 🗢 🔶 🗊 🛛 🖬 💭                 |
| V 🛱 Ports (COM & LPT)       |
| MOXA USB Serial Port (COM1) |

Select the COM port number in PCB Upload window and click **UPLOAD**.

| Upload files from module to PC           | ×                |
|------------------------------------------|------------------|
|                                          |                  |
| <br>_ STEP 1: Select Communication Path: |                  |
| Select Connection Type:                  | Browse Device(s) |
| Ethernet: · · ·                          | Use Default IP   |
| CIPconnect:                              | CIP Path Edit    |
|                                          | RSWho            |
| STEP 2: Transfer File(s):                |                  |
| UPLOAD Abort                             | Test Connection  |
| OK                                       | Cancel           |

4. After upload complete, you may look into the existing configuration such as **Module Setting**, **Port Setting** and **Port Commands** by clicking the MVI56-HART icon or by section with setting description from respective icon.

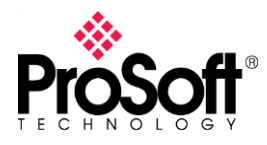

| · · · · ·             |                                           |               |                                                          |                                           |                        |    |     |
|-----------------------|-------------------------------------------|---------------|----------------------------------------------------------|-------------------------------------------|------------------------|----|-----|
| 🖻 🖬   🕇 🗕 🖄 🐿 🔶 🖬 🎯 . |                                           |               |                                                          |                                           |                        |    |     |
| Default Project       | Name                                      | Status        | Information                                              |                                           |                        |    |     |
| Default Location      | VI56-HART                                 | Configured    | MVI56-HART                                               |                                           |                        |    |     |
| mvi56-HART            | MVI56                                     | HRT5          | 2.07                                                     |                                           |                        |    |     |
| 🖻 🖧 Module            | Module                                    | Values OK     |                                                          |                                           |                        |    |     |
| Module                | HART Port 0                               | Values OK     |                                                          |                                           |                        |    |     |
| ⊟ sa HART Port 0      | HART Port 1                               | Values OK     |                                                          |                                           |                        |    |     |
| HARI Port 0           | <                                         | VALUES CIK    |                                                          |                                           |                        |    | >   |
| HART Port 0 Commands  |                                           |               |                                                          |                                           |                        |    | _   |
|                       | # Module Information                      |               |                                                          |                                           |                        |    | - 1 |
|                       | # Last Change: Never                      |               |                                                          |                                           |                        |    |     |
|                       | # Last Download: Never                    |               |                                                          |                                           |                        |    |     |
| timent                | # Application Rev:                        |               |                                                          |                                           |                        |    |     |
|                       | # Loader Rev:                             |               |                                                          |                                           |                        |    |     |
|                       | # MAC Address:<br># ConfigEdit Version: 4 | 4 22 27       |                                                          |                                           |                        |    |     |
|                       | " configure version. 4                    |               |                                                          |                                           |                        |    |     |
|                       | # Module Configuration                    |               |                                                          |                                           |                        |    |     |
|                       | [Module]                                  |               |                                                          |                                           |                        |    |     |
|                       | Module Type : MVI56-HAR                   | T             |                                                          |                                           |                        |    |     |
|                       | Module Name . MV130-HAR                   |               |                                                          |                                           |                        |    |     |
|                       | and and the state                         |               | # charter pp addres                                      |                                           |                        |    |     |
|                       | Read Register Start                       | : 800         | # Starting DB addres<br># Number of regs for             | s where read by pi<br>processor to rea    | d                      |    |     |
|                       | Write Register Start                      | : 800         | # Starting DB addres                                     | s where write dat                         | a placed               |    |     |
|                       | Write Register Count                      | : 400         | <pre># Number of regs to # Location of port @</pre>      | write to module fi<br>error/status offse  | rom processor          |    |     |
|                       | Failure Flag Count                        | : 0           | # Determines if BP f                                     | failure will cause                        | protocol to b          | e  |     |
|                       | Initialize Õutput Data                    | : NO          |                                                          |                                           |                        |    |     |
|                       | [HART Port 0]                             |               |                                                          |                                           |                        |    |     |
|                       | Enabled                                   | : Yes         | # Y=Use port, N=Do r                                     | not use port                              |                        |    |     |
|                       | Preambles<br>Primary Master               | : 5<br>• Ves  | <pre># Number of Preamble # Y=The Master is Pr</pre>     | es to be sent to H/                       | ART Network            |    |     |
|                       | Retry Count                               | : 3           | # Number of retries                                      | after error                               |                        |    |     |
|                       | DB Address Status                         | : 3600        | # Database Address t                                     | to place device st                        | atus                   |    |     |
|                       | Auto-Poll Code                            | : 3<br>: p2p  | <pre># Number of Commands<br/># P=p2p. M=multidrop</pre> | 5 in Command Table<br>5. N=Not used       |                        |    |     |
|                       | Auto-Poll DB Address                      | : 5           | # DB address for aut                                     | to-poll data                              |                        |    |     |
|                       | Auto-Poll Swap Float                      | : Word and By | e Swap # Swap code for<br># Maximum device add           | r auto-poll float (<br>dress number in th | data<br>e network (1-1 | 5) |     |
|                       | Error/Status Offset                       | -1            | " Hax main device add                                    | ar coo number in en                       |                        | 5) |     |
|                       | [HAPT Port 0 Commands]                    |               |                                                          |                                           |                        |    |     |
|                       | START                                     |               |                                                          |                                           |                        |    |     |
|                       | # Enable                                  | Float DB Ad   | dress Poll Interval                                      | FP Word Count                             | FP Swap Code           |    | S   |
|                       | UI DISAbled                               | 0             | 0                                                        | 0                                         | No change              |    | - 1 |

| Edit - Module                                                                                                    |                                    | ×                                                                                                    |
|----------------------------------------------------------------------------------------------------|------------------------------------|----------------------------------------------------------------------------------------------------|
| Read Register Start<br>Read Register Count<br>Write Register Start<br>Write Register Count<br>Error/Status Offset<br>Failure Flag Count<br>Initialize Output Data | 0<br>800<br>400<br>3800<br>0<br>No | Read Register Count         800         Comment:         Number of regs for processor to re         Definition:         Number of regs to read from module for processor. |

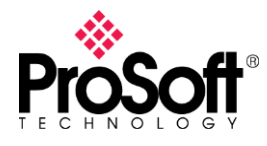

- 5. Launch ProSoft PLX50 Configuration Utility and create a new project.
  - ProSoft PLX50 Configuration Utility
    File Device Tools Window Help
    New
    Open
    Close
    Save
    Save
    Save
    Recent •
    Exit
- 6. Then add a PLX51-HART-4I by selecting Add under the *Device* menu, and click Ok.

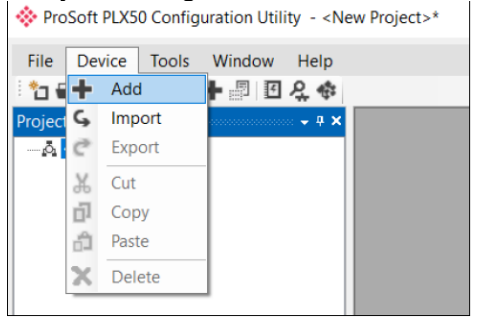

| 🚸 Add New Device X |               |                                            |  |  |  |
|--------------------|---------------|--------------------------------------------|--|--|--|
| Select Device Type |               |                                            |  |  |  |
| Image              | Device Name   | Description                                |  |  |  |
|                    | DF1 Messenger | DF1 Messenger Communication Module         |  |  |  |
|                    | DF1 Router    | DF1 to Logix Communication Module          |  |  |  |
|                    | PLX51-DL-232  | Data Logger Module                         |  |  |  |
|                    | PLX51-HART-4I | HART 4-Channel Input Communication Module  |  |  |  |
|                    | PLX51-HART-40 | HART 4-Channel Output Communication Module |  |  |  |
|                    |               |                                            |  |  |  |
|                    | Ok            | Cancel                                     |  |  |  |

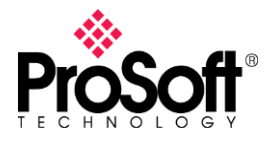

7. In the General tab, enter the IP address of your PLX51-HART-4I.

| HART 4 In - Configuration                                                                   |  |
|---------------------------------------------------------------------------------------------|--|
| General Ch 0 Ch 0 - Adv. Ch 1 Ch 1 - Adv. Ch 2 Ch 2 - Adv. Ch 3 Ch 3 - Adv. DNP3 (Disabled) |  |
| Instance Name HART 4 In Description                                                         |  |
| IP Address 10 . 194 . 67 . 50 Major Revision 1 🗸                                            |  |
| Protocol EtherNet/IP ~                                                                      |  |
| Node Address 0                                                                              |  |
| EtherNet/IP Advanced Diagnostics                                                            |  |
| Logix Path 10.194.67.101,1,0                                                                |  |
|                                                                                             |  |
|                                                                                             |  |
|                                                                                             |  |
|                                                                                             |  |
|                                                                                             |  |
| Ok Apply Cancel                                                                             |  |

You can also browse for connected devices by clicking the "..." button on the right of the IP address field.

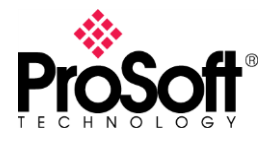

8. Select **EtherNet/IP** under *Protocol*. If you would like the Advanced Diagnostics to be written to your Logix Controller, click the Logix Path **browse** and select your controller from the list, confirm by clicking **Ok**.

| EtherNet/IP Advanc | ed Diagnostics                                                                                                    |           |  |
|--------------------|----------------------------------------------------------------------------------------------------|-----------|--|
| * Target E         | rowser<br>10.194.67.50 : PLX51-HART-4I<br>10.194.67.101 : 1756-EN2T/B<br>00 : 1756-L61/B LOGIX5561<br>01 : 1756-EN2T/B<br>02 : MVI56E-DNPNET | X<br>Done |  |
|                    | Ok Cancel                                                                                                    |           |  |

- 9. Next, we will look at the port setting for both Point-to-Point and Multidrop. In the different "Ch. X" tabs, select the right parameters for your application if the defaults do not match.
- a) For example, Port 0 is set as Point-to-Point:

| dit - HART Port 0                                                                                                    |                                                                                       | ×                                                                                                    |
|----------------------------------------------------------------------------------------------------|---------------------------------------------------------------------------------------|----------------------------------------------------------------------------------------------------|
| Enabled<br>Preambles<br>Primary Master<br>Retry Count<br>DB Address Status<br>Command Count<br>Auto-Poll Code<br>Auto-Poll DB Address<br>Auto-Poll DB Address<br>Auto-Poll Swap Float<br>Max Device Count<br>Error/Status Offset | Yes<br>5<br>Yes<br>3<br>3600<br>3<br><b>p2p</b><br>0<br>Word and Byte Swap<br>1<br>-1 | Auto-Poll Code          p2p         Comment:         P=p2p, M=multidrop, N=Not used         Definition:         Selections for this parameter |

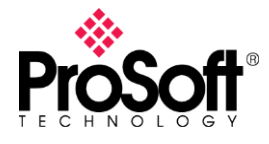

The default setting should be sufficient, unless you want to discover the filter and trending features.

| General Ch 0 Ch 0 - Adv. Ch 1 Ch 1 - Adv. Ch 2 Ch 2 - Adv. Ch 3 Ch 3 - Adv. DNP3 (Disabled)     Signal   Range 4-20 mA   Raw Max   20 (mA) EU Max 100   Raw Min 4 (mA) EU Min 0     HART Communication   Image Enable Relay Messages (Class 2) Fixed HART Address   PV Update Rate 1 second Adv. Diag.   Trend Defaults Source Filtered Scaled Value Sample Rate 1000                                                                                                    |
|----------------------------------------------------------------------------------------------------|
| Image       Image       Image <t< td=""></t<> |
| Signal       Range       4-20 mA       Filter       10       (ms)         Raw Max       20       (mA)       EU Max       100         Raw Min       4       (mA)       EU Min       0         HART Communication                                                                                                    |
| Range       4-20 mA       Filter       10       (ms)         Raw Max       20       (mA)       EU Max       100         Raw Min       4       (mA)       EU Min       0         HART Communication       Image: Class 2       Image: Fixed HART Address         PV Update Rate       1 second       Adv. Diag. Ratio       3       Address       Image: Class 2         Trend Defaults       Source       Filtered Scaled Value       Sample Rate       1000       (ms)                                                                                                    |
| Raw Max       20       (mA)       EU Max       100         Raw Min       4       (mA)       EU Min       0         HART Communication       Image: Class 2       Image: Fixed HART Address         PV Update Rate       1 second       Adv. Diag. Ratio       3       Address       Image: Class 2         Trend Defaults       Source       Filtered Scaled Value       Sample Rate       1000       (ms)                                                                                                    |
| Raw Min       4       (mA)       EU Min       0         HART Communication       Image: Class 2       Image: Fixed HART Address         Image: Enable HART       Image: Enable Relay Messages (Class 2)       Image: Fixed HART Address         PV Update Rate       1 second       Adv. Diag. Ratio       3       Address       Image: Class 2)         Trend Defaults       Image: Source       Filtered Scaled Value       Sample Rate       1000 (ms)                                                                                                    |
| HART Communication                                                                                                    |
| Image: Source       Filtered Scaled Value       Sample Rate       1000       (ms)                                                                                                    |
| PV Update Rate       1 second       Adv. Diag. Ratio       3       Address       0         Trend Defaults                                                                                                    |
| Trend Defaults<br>Source Filtered Scaled Value V Sample Rate 1000 (ms)                                                                                                    |
| Source Filtered Scaled Value V Sample Rate 1000 (ms)                                                                                                    |
|                                                                                                    |
|                                                                                                    |
|                                                                                                    |
|                                                                                                    |
|                                                                                                    |
|                                                                                                    |
| Ok Apply Cancel                                                                                                    |

b) For example, Port 1 is set as multidrop:

|     | -                    | -                  |                               |
|-----|----------------------|--------------------|-------------------------------|
| S E | dit - HART Port 1    |                    | ×                             |
|     | Enabled              | Yes                | Enabled                       |
|     | Preambles            | 5                  | ·                             |
| 1   | Primary Master       | Yes                | Yes                           |
|     | Retry Count          | 3                  |                               |
|     | DB Address Status    | 3601               |                               |
|     | Command Count        | 0                  | Comment:                      |
| 1   | Auto-Poll Code       | multidrop          | Comment:                      |
| 11  | Auto-Poll DB Address | 200                | Y=Use port, N=Do not use port |
|     | Auto-Poll Swap Float | Word and Byte Swap | Definition                    |
|     | Max Device Count     | 5                  | Definition.                   |
| S   | Error/Status Offset  | -1                 | Port enable flag (Yes/No)     |
|     |                      |                    |                               |

In multidrop setting, to ensure the correct field device is used as the "main" field device on the drop (which will be used to populate the Logix input assembly), the user will need to set the **node address** of the specific device. This is done by setting the **Fixed HART Address** parameter in the PLX50 Configuration Utility as shown below:

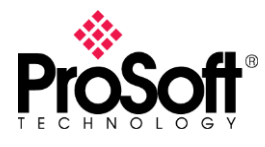

**Technical Note** Migrating from an existing MVI56-HART to PLX51-HART-4I

| ♦ HART 4 In - Configuration                                                                                                    |
|----------------------------------------------------------------------------------------------------|
| General         Ch 0         Ch 0 - Adv.         Ch 1         Ch 1 - Adv.         Ch 2         Ch 2 - Adv.         Ch 3         Ch 3 - Adv.         DNP3 (Disabled) |
| ✓ Enable Channel                                                                                                    |
| Range 4-20 mA V Filter 10 (ms)                                                                                                    |
| Raw Max         20         (mA)         EU Max         100                                                                                                    |
| Raw Min 4 (mA) EU Min 0                                                                                                    |
| HART Communication<br>☑ Enable HART<br>☑ Enable Relay Messages (Class 2)<br>☑ Fixed HART Address                                                                    |
| PV Update Rate 1 second ~ Adv. Diag. Ratio 3 Address 1                                                                                                    |
| Trend Defaults                                                                                                    |
| Source Filtered Scaled Value ~ Sample Rate 1000 (ms)                                                                                                    |
|                                                                                                    |
| Ok Apply Cancel                                                                                                    |

c) If the Port in MVI56-HART is not enabled, you may disable it in PLX51-HART-4I by untick the **Enable Channel** box.

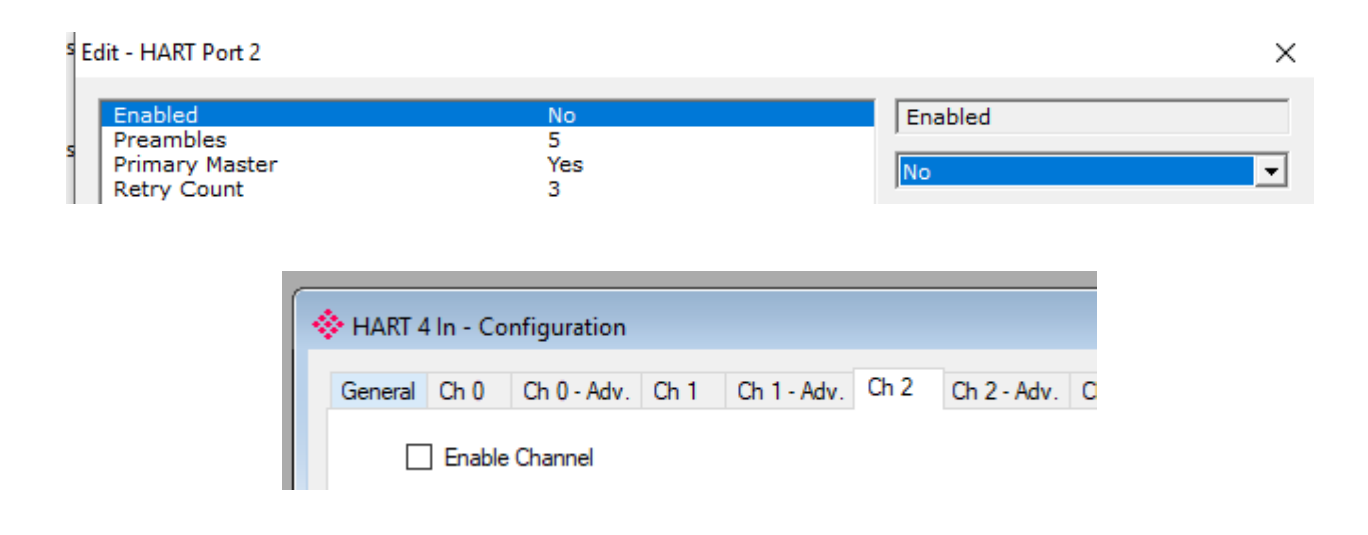

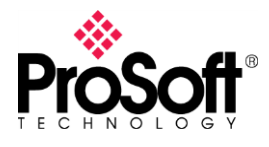

10. Open up your existing RSLogix/Studio 5000 program back up copy, delete the **MVI56-HART** module from your 1756 Backplane.

|                       |        | lases            |           |      |
|-----------------------|--------|------------------|-----------|------|
| Motion Groups         | đ      | New Module       |           |      |
| Add-On Instructions   |        | Discover Modules |           |      |
| 🖶 🖶 Data Types        | Ж      | Cut              | Ctrl+X    |      |
|                       | Ē      | Сору             | Ctrl+C    | (End |
| 🔤 🙀 Add-On-Defined    | ß      | Paste            | Ctrl+V    | I 1  |
| 🗄 🚂 Predefined        |        | Delete           | Del       | I 1  |
| 🗄 🖏 Module-Defined 🖳  |        | Cross Reference  | Ctrl+E    |      |
|                       |        | Properties       | Alt+Enter |      |
| [] [0] 1756-L61 MVI56 |        | Print            | ×         |      |
|                       | - IAIN |                  |           |      |

11. Delete the **HART** tag from *Controller Tag*, under *Edit Tags* tab.

| Scop | e: 🛅 MVI56_HART 🗸 Show: Al       | ll Tags   |               | ~           | Y. Enter Name Fi | hev      |       |   |
|------|----------------------------------|-----------|---------------|-------------|------------------|----------|-------|---|
| N    | ame 📰 🛆 Alias For                | Base Tag  | Data Type     | Description | External Access  | Constant | Style |   |
|      |                                  |           | HARTModuleDef |             | Read/Write       |          |       |   |
|      | Monitor "HARI"                   | I         | REAL          |             | Read/Write       |          | Float | _ |
|      | New Tag which aliases "HART"     |           |               |             |                  |          |       |   |
|      | Edit "HARI" Properties           | Alt+Enter |               |             |                  |          |       |   |
|      | Edit "HARTModuleDef" Data Type   |           |               |             |                  |          |       |   |
|      | Edit "HART" Description          | Ctrl+D    |               |             |                  |          |       |   |
|      | Go to Cross Reference for "HART" | Ctrl+E    |               |             |                  |          |       |   |
|      | Find All "HART"                  |           |               |             |                  |          |       |   |
|      | <u>G</u> o To                    | Ctrl+G    |               |             |                  |          |       |   |
| Ж    | Cut                              | Ctrl+X    |               |             |                  |          |       |   |
| 8    | Сору                             | Ctrl+C    |               |             |                  |          |       |   |
| e    | Paste                            | Ctrl+V    |               |             |                  |          |       |   |
|      | Paste Pass-Through               |           |               |             |                  |          |       |   |
|      | Delete                           | Del       |               |             |                  |          |       |   |
|      | Expand All "HART" Members        | Ctrl+Plus |               |             |                  |          |       |   |
|      | Collapse All "HART" Members      |           |               |             |                  |          |       |   |
|      | Set External Access for "HART"   | •         |               |             |                  |          |       |   |
| _    |                                  |           |               |             |                  |          |       |   |
| Þ    | Monitor Tags                     |           |               | (           |                  |          |       | ł |

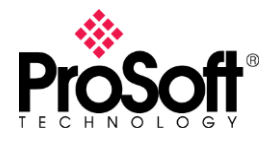

12. Then delete the rung used for MVI56-HART module. The rungs consist of a *NEQ* instruction to *HART* tags, with two *JSR* on **Main Program**, then a **ReadData** and **WriteData** rungs.

| Controller Tags  Controller Tags  Controller Pauk Handler  Power-Up Handler  Tasks  MainProgram  Program  Program  Chan  MainRoutine | 0     | Hot Equal<br>Source A Locat 1: Data[249]<br>Orce B HART.BP LastRead<br>0 € | JSR-<br>JJSR-<br>JSR-<br>Jump To Subroutine<br>Routine Name WriteData | Î |
|----------------------------------------------------------------------------------------------------|-------|----------------------------------------------------------------------------|-----------------------------------------------------------------------|---|
| 🗎 ReadData<br>🛱 WriteData                                                                                                    | (End) |                                                                            |                                                                       | _ |

- 13. You may delete the associate UDT (all as shown below), but this is optional. If you would like to delete them, you will need to delete **HARTModuleDef** first as other UDT are used in this one. Then right click and delete them one by one. If *Delete* are grey out, you will need to delete other UDT first, as it is used elsewhere.
  - Data Types User-Defined HARTAutoPoll HARTBACKPLANE HARTCOMTROL HARTCONTROL HARTCONTROL HARTGetCommandErrorsREQ HARTGetCommandErrorsRESP HARTGetCommandErrorsRESP HARTGetCommandErrorsRESP HARTGetCommandErrorsRESP
- 14. Now add the PLX51-HART-4I module, it must be added to the RSLogix 5000 I/O tree as a *Generic Ethernet module*. This is achieved by right-clicking on *the Ethernet Bridge* (For example 1756-EN2T) in the *1756 Backplane* and selecting *New Module*. Then select **ETHERNET-MODULE** as shown in the figure below.

|                      |                      |                                              |        | Selec | t Mod     | dule Type                                                                 |                                                                   |        |                                      |                                                                                     |                                            |           |
|----------------------|----------------------|----------------------------------------------|--------|-------|-----------|---------------------------------------------------------------------------|-------------------------------------------------------------------|--------|--------------------------------------|-------------------------------------------------------------------------------------|--------------------------------------------|-----------|
|                      |                      |                                              |        | Ca    | talog     | Module Discovery Favorite                                                 | es                                                                |        |                                      |                                                                                     |                                            |           |
|                      | 56- <i>1</i><br>/156 | A7<br>_HART                                  |        |       | gener     | ric<br>Module Tvpe                                                        | Category Filters                                                  | Clear  | Filter                               | 3<br>Module Type Vendor Filter                                                      | Hide Filters                               | *         |
| B- D (1) 1/36-EN21 E | J                    | I<br>New Module<br>Discover Modules<br>Paste | Ctrl+V |       | ~         | Analog<br>CIP Motion Converter<br>Communication<br>Communications Adapter |                                                                   | >      | <pre>&gt; &lt; &lt; &lt; &lt; </pre> | Advanced Energy Industries, Inc.<br>Dialight<br>Endress+Hauser<br>FANUC CORPORATION | 1                                          | *         |
|                      |                      | Print                                        | •      |       | Cata<br>E | alog Number<br>ETHERNET-BRIDGE<br>ETHERNET-MODULE                         | Description<br>Generic EtherNet/IP CIP<br>Generic Ethernet Module | Bridge |                                      | Vendor<br>Rockwell Autom<br>Rockwell Autom                                          | Category<br>Communication<br>Communication |           |
|                      |                      |                                              |        |       | < 2 of 4  | 99 Module Types Found                                                     |                                                                   |        |                                      |                                                                                     | Add to Favo                                | ><br>ites |
|                      |                      |                                              |        |       |           | ose on Create                                                             |                                                                   |        |                                      | Create                                                                              | Close                                      | Help      |

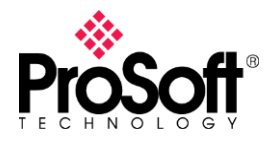

15. You must enter the IP address of your PLX51-HART-4I module. The assembly instance and size must also be added for the input, output, and configuration in the connection parameters section as shown below. You will need to enter the exact connection parameters before the module will establish a Class 1 connection with the Logix controller.

| New Module                           |                                                                                            |                |                     |       |          | × |
|--------------------------------------|--------------------------------------------------------------------------------------------|----------------|---------------------|-------|----------|---|
| Type:<br>Vendor:<br>Parent:<br>Name: | ETHERNET-MODULE Generic Ethern<br>Rockwell Automation/Allen-Bradley<br>EN2T<br>PLX51HART4I | et Module      | ameters<br>Assemblu |       |          |   |
| Description:                         |                                                                                            |                | Instance:           | Size: |          |   |
|                                      |                                                                                            | Input:         | 113                 | 119 🚔 | (32-bit) |   |
| -                                    | Y                                                                                          | Output:        | 116                 | 1     | (32-bit) |   |
| Comm Format                          | : Data - DINT 🛛 🗸 🗸                                                                        | Configuration: | 102                 | d 🖻   | (8-bit)  |   |
| Address / H                          | ost Name                                                                                   | coninguration. |                     |       | (O Dit)  |   |
| IP Addre                             | ess: 10 . 194 . 67 . 50                                                                    | Status Input:  |                     |       |          |   |
| O Host Na                            | me:                                                                                        | Status Output: |                     |       |          |   |
| 🗹 Open Modu                          | ile Properties                                                                             | OK             | Cano                | cel   | Help     |   |

16. Add the connection requested packet interval (RPI). This is the rate at which the input and output assemblies are exchanged. The recommended value is 200ms.

| Module Properties Report: EN2T (ETHERNET-MODULE 1.1)            |
|-----------------------------------------------------------------|
| General Connection Module Info                                  |
| Requested Packet Interval (RPI): 200.0 Image (1.0 - 3200.0 ms)  |
| Major Fault On Controller If Connection Fails While in Run Mode |
| Use Unicast Connection over EtherNet/IP                         |

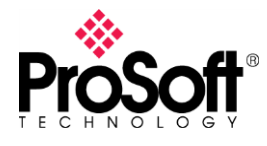

17. In *Main Program*, right click and click **Import Rungs**, the sample ladder can be found on PLX51-HART-4I webpage, <u>download section</u>. (PLX51-HART-4I Multidrop Sample Ladder file)

|       | X | Cu <u>t</u> Rung          | Ctrl+X |  |  |
|-------|---|---------------------------|--------|--|--|
|       | Þ | <u>C</u> opy Rung         | Ctrl+C |  |  |
| (End) | ß | <u>P</u> aste             | Ctrl+V |  |  |
| (End) |   | Delete Rung               | Del    |  |  |
|       |   | Add Rung                  | Ctrl+R |  |  |
|       |   | Ed <u>i</u> t Rung        | Enter  |  |  |
|       |   | Edit <u>R</u> ung Comment | Ctrl+D |  |  |
|       |   | I <u>m</u> port Rungs     |        |  |  |
|       |   | Export Puper              |        |  |  |
|       |   | Export Rungs              |        |  |  |

#### Click to import the PLX51HART4I\_AOI\_Sample.L5X.

| 👸 Import Rung | s                 |                                |                   |                  |        | ×  |
|---------------|-------------------|--------------------------------|-------------------|------------------|--------|----|
| Look in:      | PLX51_HART        | 「_4I_MultiDrop_Sample_ladder ∨ | G 🤌 📂 🖽 -         |                  |        |    |
| <b>_</b>      | Name              | ^                              | Date modified     | Туре             | Size   |    |
| Quick access  | PLX51HART4        | 4I_AOI_Sample.L5X              | 11/2/2019 5:46 AM | Logix Designer X | 51 KB  |    |
|               |                   |                                |                   |                  |        |    |
| Desktop       |                   |                                |                   |                  |        |    |
| -             |                   |                                |                   |                  |        |    |
| Libraries     |                   |                                |                   |                  |        |    |
|               |                   |                                |                   |                  |        |    |
| This PC       |                   |                                |                   |                  |        |    |
| 1             |                   |                                |                   |                  |        |    |
| Network       |                   |                                |                   |                  |        |    |
|               |                   |                                |                   |                  |        |    |
|               | File name:        | PLX51HART4I_AOI_Sample.L5X     |                   | ~                | Import | t  |
|               | Files of type:    | RSLogix 5000 XML Files (*.L5X) |                   |                  | Canc   | el |
|               | Files containing: | 🛏 Rungs                        |                   | ~                | Help   | )  |
|               | Into:             | 🚺 MainRoutine (MainProgram)    |                   | ~                |        |    |
|               | Overwrite Selec   | ated Rungs                     |                   |                  |        |    |

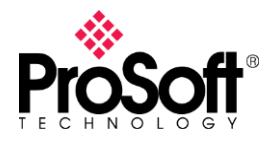

18. Then you will need to run thru each tab to make sure they are no overlapping of the *Tags*, *Data Types* and *Other Components*. If you did not delete the **Data Types** earlier, you have to take note that **HARTStatus** are overlapping, you have to opt for **Overwrite** operation. After everything is ok, click **Ok** to confirm.

| port Co  | ntent:                    | Carl      | Gaura Data Tura                                                           | Deferences                                                                   | _                              |                                                                                    | _               |                                                                                   |                                     |                                       |
|----------|---------------------------|-----------|---------------------------------------------------------------------------|------------------------------------------------------------------------------|--------------------------------|------------------------------------------------------------------------------------|-----------------|-----------------------------------------------------------------------------------|-------------------------------------|---------------------------------------|
| 1        | MainTask<br>B MainProgram |           | rigure Data Type                                                          | Hererences                                                                   |                                |                                                                                    |                 | []                                                                                |                                     |                                       |
|          | MainRoutine (Rungs)       | Н         | Import Name                                                               | Operation                                                                    | -0                             | Final Name △                                                                       |                 | Description                                                                       |                                     |                                       |
|          |                           | $\vdash$  | HART4Input                                                                | Create                                                                       |                                | HART4Input                                                                         |                 |                                                                                   |                                     |                                       |
|          | 🧖 Tags                    | $\square$ | HARTDeviceStat                                                            | Create                                                                       |                                | HARTDeviceStatus                                                                   |                 |                                                                                   |                                     |                                       |
| <u>A</u> | 🚟 📶 Data Types            | $\vdash$  | HARTDiagnostics                                                           | Create                                                                       |                                | HARTDiagnostics                                                                    |                 |                                                                                   |                                     |                                       |
|          | Errors Avarpings          | $\square$ | HARTMessageR                                                              | Create                                                                       |                                | HARTMessageR                                                                       |                 |                                                                                   |                                     |                                       |
|          | Litors/ warnings          | $\vdash$  | HARTMessageR                                                              | Create                                                                       |                                | HARTMessageR                                                                       |                 |                                                                                   |                                     |                                       |
|          |                           |           | HARTModuleSta                                                             | Create                                                                       |                                | HARTModuleStatus                                                                   |                 |                                                                                   |                                     |                                       |
|          |                           |           | HARTStatus                                                                | Uverwrite 🗸                                                                  | 1                              | HARTSTATUS                                                                         |                 |                                                                                   |                                     |                                       |
|          |                           | $\square$ | Input                                                                     | Create                                                                       |                                | Input                                                                              | ••••            |                                                                                   |                                     |                                       |
|          |                           | $\square$ | MessageControl                                                            | Create                                                                       |                                | MessageControl                                                                     | •••             |                                                                                   |                                     |                                       |
|          |                           | $\square$ | PLX51HART4I                                                               | Create                                                                       |                                | PLX51HART4I                                                                        | •••             |                                                                                   |                                     |                                       |
|          |                           | Ш         | ProSoftHARTLeg                                                            | Create                                                                       |                                | ProSoftHARTLeg                                                                     | •••             |                                                                                   |                                     |                                       |
|          |                           | Ш         | ProSoftHARTMul                                                            | Create                                                                       |                                | ProSoftHARTMult                                                                    | •••             |                                                                                   |                                     |                                       |
|          |                           | Ш         | ProsoftSTRING16                                                           | Create                                                                       |                                | ProsoftSTRING16                                                                    | •••             |                                                                                   |                                     |                                       |
|          |                           | Ш         | ProsoftSTRING8                                                            | Create                                                                       |                                | ProsoftSTRING8                                                                     | •••             |                                                                                   |                                     |                                       |
|          |                           |           | Status                                                                    | Create                                                                       |                                | Status                                                                             | •••             |                                                                                   |                                     |                                       |
|          |                           | 4         | One or more us<br>is used, importe<br>If the data layo<br>tags using this | er-defined data<br>d tags will be a<br>ut is different, d<br>data type to en | i typ<br>iffec<br>lata<br>sure | es in import content al<br>ted.<br>values for tags using t<br>tag data converts as | lread<br>this ( | dy exist in project. If overwritter<br>data type will be converted if p<br>ected. | , existing tags will be affected. I | f existing data ty<br>lost. Check any |

19. After import success, you will have the AOI in your Main Program.

| - | Man HART4In Module Input Assembly |                                    |                                         |  |
|---|-----------------------------------|------------------------------------|-----------------------------------------|--|
|   | тар пист на точка при Аззопниу    | Conv Fi                            | COP                                     |  |
|   |                                   | Source<br>Dest P<br>Length         | PLX51HART4I:I<br>LX51HART4IN.Input<br>1 |  |
|   | HART Command Relay Message        | Message<br>Message Control HARTMes | -(EN)                                   |  |
|   |                                   | PLX51HART4IN.Con                   | trol.TriggerMessage                     |  |

\_

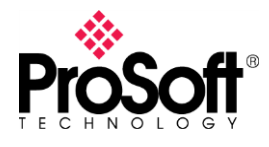

.

20. Now you have to change the mapping source from old MVI56-HART Controller Tags to PLX51-HART-4I Controller Tags accordingly. The Multidrop Sample Ladder as of Nov 2<sup>nd</sup> 2019 have included ProSoftHARTLegacy UDT, which has similar data structure as HARTAutoPoll UDT on MVI56. These will ease the migration from MVI56 to PLX51.

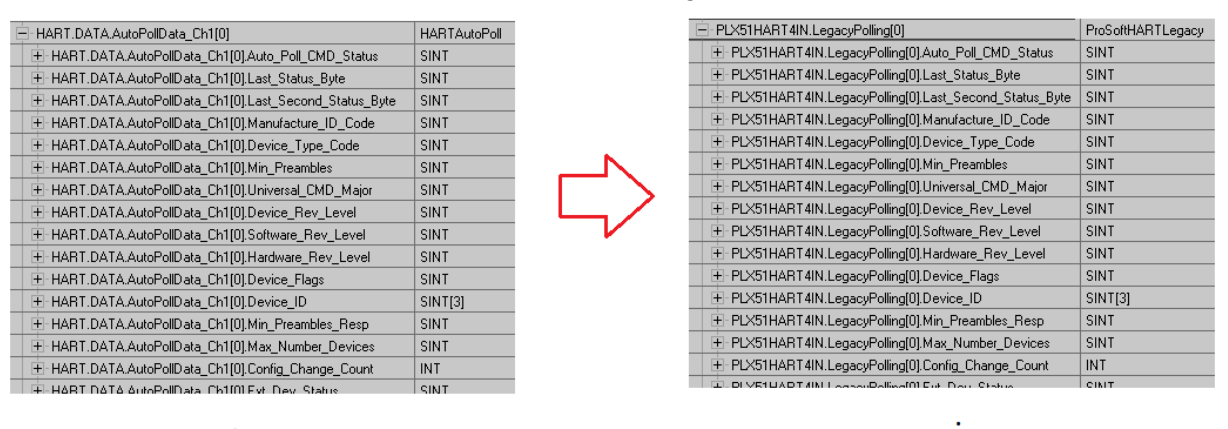

21. For multidrop, you may utilize the Advanced mapping features to map data to MVI56Legacy UDT (ProSoftHARTLegacy UDT in Logix). You may create and name new Logix tag as you like but the tag must use ProSoftHARTLegacy UDT. For this example, I am using PLX51HART4INMultidropLegacyPollingCh1 and make it array of 7, for 7 HART devices that each channel can support.

| PLX51HART4INMultidropLegacyPollingCh1        | ProSoftHARTLegacy[7] |
|----------------------------------------------|----------------------|
|                                              | ProSoftHARTLegacy    |
| E - PLX51HART4INMultidropLegacyPollingCh1[1] | ProSoftHARTLegacy    |
| E - PLX51HART4INMultidropLegacyPollingCh1[2] | ProSoftHARTLegacy    |
| E - PLX51HART4INMultidropLegacyPollingCh1[3] | ProSoftHARTLegacy    |
|                                              | ProSoftHARTLegacy    |
|                                              | ProSoftHARTLegacy    |
|                                              | ProSoftHARTLegacy    |

22. In PLX50 Configuration Utility, go to Adv tab of your multi-drop channel, put the address of your HART devices and put the Logix tag name accordingly. For example:

| HART 4  | In - Co  | nfigurati | on     |       |        |         |        |                     |             |               |     |             |        |                                          |        |
|---------|----------|-----------|--------|-------|--------|---------|--------|---------------------|-------------|---------------|-----|-------------|--------|------------------------------------------|--------|
| General | Ch 0     | Ch 0 - A  | dv. (  | Ch 1  | Ch 1 - | Adv. Ch | 2      | Ch 2 - Adv. Ch 3 Ch | 3 - Adv.    | DNP3 (Disable | ed) |             |        |                                          |        |
| Advar   | nced Map | oping     |        |       |        |         |        |                     |             |               |     |             |        |                                          |        |
|         |          |           |        |       |        |         |        |                     |             |               |     |             |        |                                          | Import |
|         |          | Action    |        | MD In | dex    | Addres  | s      | Descrip             | Description |               |     | Data Type   |        | Logix Tag                                | Browse |
| •       | Mulit    | -Drop     | $\sim$ | 0     | $\sim$ | 0       | $\sim$ | -                   |             |               |     | MVI56Legacy | $\sim$ | PLX51HART4INMultidropLegacyPollingCh1[0] |        |
|         | Mulit    | -Drop     | $\sim$ | 1     | $\sim$ | 3       | $\sim$ |                     |             |               |     | MVI56Legacy | $\sim$ | PLX51HART4INMultidropLegacyPollingCh1[1] |        |
|         |          |           | $\sim$ |       | $\sim$ |         | $\sim$ |                     |             |               |     |             | $\sim$ |                                          |        |
|         |          |           |        |       |        |         |        |                     |             |               |     |             |        |                                          |        |
|         |          |           |        |       |        |         |        |                     |             |               |     |             |        |                                          |        |

Then you map them accordingly in your Logix program as you do on pointer 20 for p2p application.

.

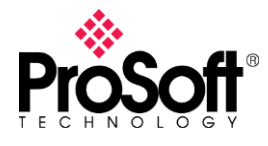

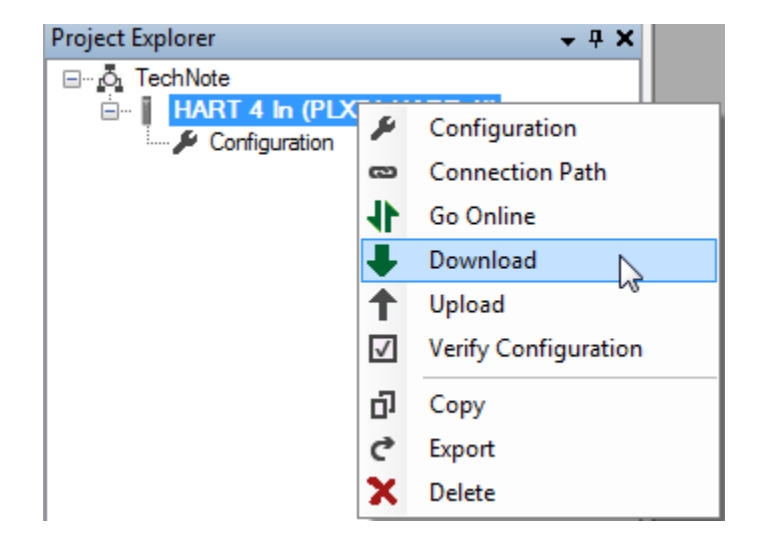

23. Download configuration to the gateway (right click on gateway and select **Download**) from PLX50 Configuration Utility .

24. Once complete, you will be notified that the download was successful.

| ightarrow ProSoft PLX50 Configuration $	imes$ |                      |  |  |  |  |  |  |  |
|-----------------------------------------------|----------------------|--|--|--|--|--|--|--|
|                                               | Download Successful. |  |  |  |  |  |  |  |
|                                               | Ok                   |  |  |  |  |  |  |  |

25. In Logix, before complete, click to verify the controller. All the unmapped tags will be shown up in error. You may go through one by one to check the advanced setting that you was using with your MVI56-HART earlier and replace them accordingly with PLX51-HART-4I features.

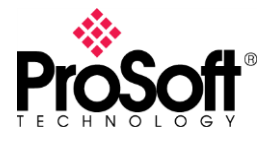

#### Troubleshooting

When going online with the module, you can access different module and HART status information. It would also allow you comparing HART variables to what you see in your EtherNet/IP tags.

1. Right click on module and select "Go Online".

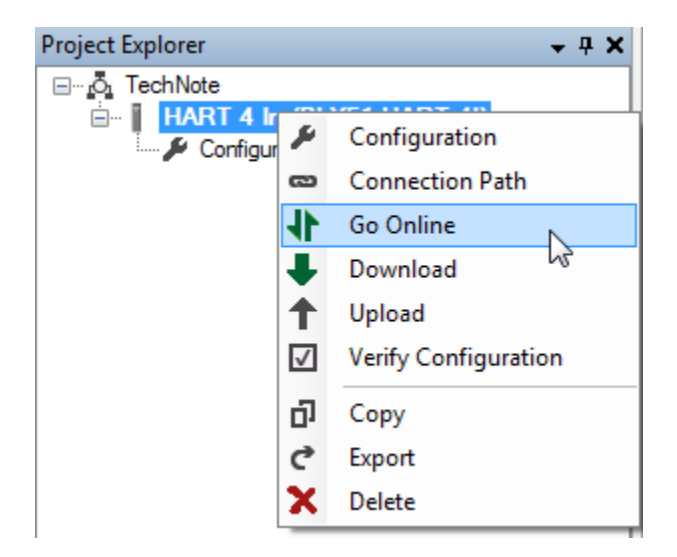

2. Double click on the different menu elements to display status

| HART 4 In - Channel | 1 Status    |               |                      |                 |                 |             |       |             |
|---------------------|-------------|---------------|----------------------|-----------------|-----------------|-------------|-------|-------------|
| General Device Info | Device List | Device Status | Device Configuration | Advanced Status | HART Statistics | PV Tracking | Trend | Calibration |
| Tag                 |             |               | HAR                  | T Online        |                 |             |       |             |
| Descriptor          |             |               |                      |                 |                 |             |       |             |
| Manufacturer        |             |               | Endress Hauser       |                 |                 |             |       |             |
| Device Type         |             |               | 24                   |                 |                 |             |       |             |
| PV                  | -           | 0.001         | mi                   | llibars         |                 |             |       |             |
| sv                  | (           | 0.003         | mi                   |                 |                 |             |       |             |
| TV                  | TV 0.021    |               |                      | llibars         |                 |             |       |             |
| FV                  | FV 25.873   |               |                      | es Celsius      |                 |             |       |             |
|                     |             |               |                      |                 |                 |             |       |             |
|                     |             |               |                      |                 |                 |             |       |             |
|                     |             |               |                      |                 |                 |             |       |             |

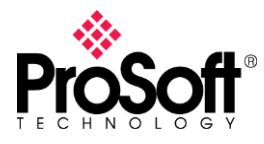

| HART 4 In - Channel 0 Status |                                           |    |                      |                 |            |                 |             |                  |   |   |  |
|------------------------------|-------------------------------------------|----|----------------------|-----------------|------------|-----------------|-------------|------------------|---|---|--|
| General                      | ral Device Info Device List Device Status |    | Device Configuration | Advanced Status | MultiDrop  | HART Statistics | PV Tracking | V Tracking Trend |   |   |  |
|                              |                                           |    |                      |                 |            |                 |             |                  |   | _ |  |
|                              | MD Index                                  | Ad | Idress               | Status          | PV         | SV              | TV          | F                | V |   |  |
|                              | 0                                         |    | 0                    | Online          | 0.08197863 | 0               | 0           |                  | 0 |   |  |
|                              | 1                                         |    | 2                    | Online          | 0.44628    | 0               | 0           |                  | 0 |   |  |
| 1                            |                                           |    |                      |                 |            |                 |             |                  |   |   |  |

\_\_\_END OF TECHNICAL NOTE\_\_\_\_\_